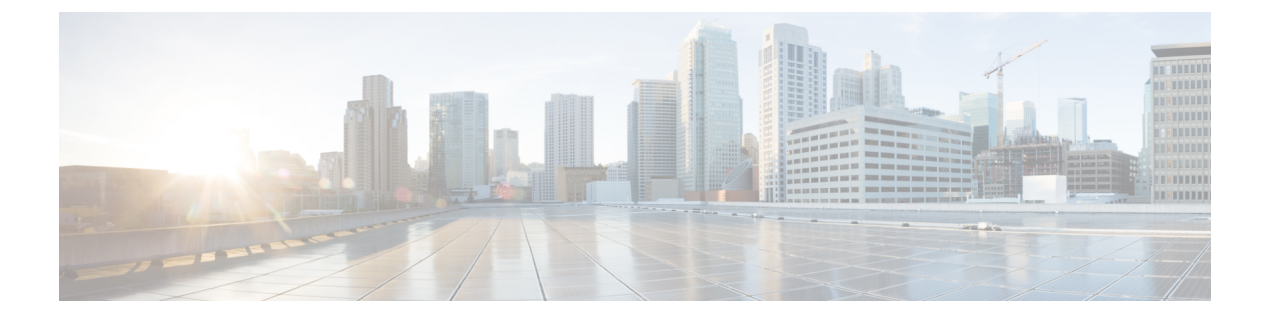

# Nutanix を使用した Management Center Virtual の展開

Nutanix AHV は、ネイティブ ベアメタル タイプ 1 ハイパーバイザであり、クラウド対応の機能を備えたハイパーコンバージド インフラストラクチャ(HCI) です。

この章では、AHV ハイパーバイザを含む Nutanix 環境内における Management Center Virtual の 機能について解説し、機能のサポート、システム要件、ガイドライン、制限事項などを説明し ます。

Nutanix AHV に Management Center Virtual を展開できます。

- ・システム要件 (1ページ)
- 前提条件 (2ページ)
- 注意事項と制約事項(3ページ)
- Management Center Virtual の導入 (4 ページ)

### システム要件

デフォルト設定(ほとんどの Management Center Virtual インスタンスでは 32 GB RAM の値を 小さくすることは推奨しません。パフォーマンスを向上させるためには、使用可能なリソース に応じて、仮想アプライアンスのメモリや CPU 数をいつでも増やすことができます。

#### メモリとリソースの要件

- Nutanix AHV を使用して、修正されていない OS イメージを実行している複数の仮想マシンを実行できます。各仮想マシンには、ネットワークカード、ディスク、グラフィックアダプタなどのプライベートな仮想化ハードウェアが搭載されています。ハイパーバイザの互換性については、『Cisco Firepower Compatibility Guide』を参照してください。
- ・最新のリリースノートを参照し、新しいリリースが環境に影響を及ぼさないことを確認してください。最新バージョンを展開するには、リソースの拡張が必要な場合があります。

- Management Center Virtual の導入に使用される特定のハードウェアは、導入するインスタンス数や使用要件によって異なります。作成する各仮想アプライアンスには、ホストマシン上での最小リソース割り当て(メモリ、CPU数、およびディスク容量)が必要です。
- Nutanix AHV の Management Center Virtual アプライアンスの推奨設定およびデフォルト設定を次の表に示します。
- プロセッサ
  - •4 個の vCPU が必要
- ・メモリ
  - ・最小要件 28 GB/推奨(デフォルト) 32 GB RAM

#### ¢

- **重要** 仮想アプライアンスに割り当てる RAM が 28 GB 未満の場合、 Management Center Virtual プラットフォームは動作しません。
  - ネットワーキング
    - virtio ドライバをサポート
    - •1 個の管理インターフェイスをサポート
  - •仮想マシンあたりのホストストレージ
    - Management Center Virtual には 250 GB が必要
    - virtio および scsi ブロック デバイスをサポート
  - •コンソール
    - Telnet を介したターミナル サーバーをサポート

## 前提条件

#### バージョン

| マネージャバージョン            | デバイスバージョン          |
|-----------------------|--------------------|
| Device Manager 7.0    | Threat Defense 7.0 |
| Management Center 7.0 |                    |

Threat Defense Virtual のハイパーバイザのサポートに関する最新情報については、『Cisco Secure Firewall Threat Defense Compatibility Guide』を参照してください。

Cisco.com から Management Center qcow2 ファイルをダウンロードし、Nutanix Prism Web コン ソールに格納します。

https://software.cisco.com/download/navigator.html

(注)

Cisco.com のログインおよびシスコ サービス契約が必要です。

#### Management Center Virtual ライセンス

- Management Center からセキュリティ サービスのすべてのライセンス資格を設定します。
- ライセンスの管理方法の詳細については、『Firepower Management Center コンフィギュレー ションガイド』の「Licensing the System」を参照してください。

Nutanix のコンポーネントとバージョン

| コンポーネント                                                           | バージョン          |
|-------------------------------------------------------------------|----------------|
| Nutanix Acropolis OS (AOS)                                        | 5.15.5 LTS 以降  |
| Nutanix クラスタチェック (NCC)                                            | 4.0.0.1        |
| Nutanix AHV                                                       | 20201105.12 以降 |
| Nutanix Prism Web $\exists \mathcal{V} \mathcal{V} - \mathcal{V}$ | -              |

## 注意事項と制約事項

サポートされる機能

展開モード:スタンドアロン

#### サポートされない機能

Management Center Virtual アプライアンスにシリアル番号はありません。[システム (System)]> [設定 (Configuration)]ページには、仮想プラットフォームに応じて、[なし (None)]または [未指定 (Not Specified)]のいずれかが表示されます。

- ネストされたハイパーバイザ(ESXi上で動作する Nutanix AHV)はサポートされていま せん。Nutanix スタンドアロンクラスタの展開のみがサポートされます。
- ハイアベイラビリティはサポートされません。
- Nutanix AHV は SR-IOV および DPDK-OVS をサポートしていません。

#### 関連資料

- Nutanix Release Notes
- Nutanix Field Installation Guide
- Nutanix でのハードウェアのサポート

### Management Center Virtual の導入

| ス<br>テッ<br>プ | タスク                                                                                                    | 詳細情報                                                             |
|--------------|----------------------------------------------------------------------------------------------------|------------------------------------------------------------------|
| 1            | 前提条件を確認します。                                                                                                | 前提条件 (2ページ)                                                      |
| 2            | Management Center Virtual qcow2 ファイ<br>ルを Nutanix 環境にアップロードしま<br>す。                                        | Management Center Virtual QCOW2 ファイルを<br>Nutanix にアップロード (4 ページ) |
| 3            | (オプション)仮想マシンの展開時に<br>適用される初期設定データを含む第0<br>日の構成ファイルを準備します。                                                  | 第0日のコンフィギュレーション ファイルの<br>準備 (5ページ)                               |
| 4            | Management Center Virtual を Nutanix 環<br>境に展開します。                                                          | Nutanix への Management Center Virtual の展開                         |
| 5            | (任意) Management Center Virtual の<br>セットアップに Day 0 の構成ファイル<br>を使用しなかった場合は、CLI にログ<br>インして、セットアップを完了しま<br>す。 | Management Center Virtual のセットアップの完<br>了 (8 ページ)                 |

## Management Center Virtual QCOW2 ファイルを Nutanix にアップロード

Management Center Virtual を Nutanix 環境に展開するには、Prism Web コンソールで Management Center Virtual qcow2 ディスクファイルからイメージを作成する必要があります。

#### 始める前に

Cisco.com から Management Center Virtual qcow2 ディスクファイルをダウンロードします (https://software.cisco.com/download/navigator.html)。

ステップ1 Nutanix Prism Web コンソールにログインします。

- ステップ2 歯車アイコンをクリックして [設定 (Settings)] ページを開きます。
- ステップ3 左側のペインで[イメージの設定(Image Configuration)]をクリックします。

**ステップ4** [Upload Image] をクリックします。

- **ステップ5** イメージを作成します。
  - 1. イメージの名前を入力します。
  - 2. [イメージタイプ (Image Type)]ドロップダウンリストから、[ディスク (DISK)]を選択します。
  - 3. [ストレージコンテナ (Storage Container)]ドロップダウンリストから、目的のコンテナを選択します。
  - 4. Management Center Virtual qcow2 ディスクファイルの場所を指定します。

URLを指定して Web サーバーからファイルをインポートすることも、ワークステーションからファイ ルをアップロードすることもできます。

**5.** [保存 (Save)] をクリックします。

ステップ6 [イメージの設定 (Image Configuration)]ページに新しいイメージが表示されるまで待ちます。

### 第0日のコンフィギュレーションファイルの準備

Management Center Virtual を展開する前に、Day 0 の構成ファイルを準備できます。このファイルは、仮想マシンの導入時に適用される初期設定データを含むテキストファイルです。

次の点を考慮してください。

- 導入時に Day 0 の構成ファイルを使用すると、導入プロセスで Management Center Virtual アプライアンスの初期設定をすべて実行できます。
- 導入時に Day 0 の構成ファイルを使用しない場合は、起動後にシステムの必須設定を指定 する必要があります。詳細については、「Management Center Virtual のセットアップの完 了(8ページ)」を参照してください。

次を指定することができます。

- •エンドユーザーライセンス契約書(EULA)の承認。
- システムのホスト名。
- ・管理者アカウントの新しい管理者パスワード。
- アプライアンスが管理ネットワークで通信することを許可するネットワーク設定。
- **ステップ1** 任意のテキストエディタを使用して、新しいテキストファイルを作成します。
- **ステップ2**次の例に示すように、テキストファイルに構成の詳細を入力します。テキストは JSON 形式であることに 注意してください。テキストをコピーする前に、検証ツールを使用してテキストを検証できます。

例:

#FMC { }

```
"EULA": "accept",
"Hostname": "FMC-Production",
"AdminPassword": "Admin123",
"DNS1": "10.1.1.5",
"DNS2": "192.168.1.67",
"IPv4Mode": "manual",
"IPv4Addr": "10.12.129.45",
"IPv4Mask": "255.255.0.0",
"IPv4Gw": "10.12.0.1",
"IPv4Gwde": "disabled",
"IPv6Addr": "",
"IPv6Mask": "",
```

- ステップ3 ファイルを「day0-config.txt」として保存します。
- ステップ4 ステップ1~3を繰り返して、展開する Management Center Virtual ごとに一意のデフォルト構成ファイル を作成します。

### Nutanix への Management Center Virtual の展開

#### 始める前に

展開する Management Center Virtual のイメージが [イメージの設定(Image Configuration)] ページに表示されていることを確認します。

- ステップ1 Nutanix Prism Web コンソールにログインします。
- **ステップ2** メインメニューバーで、表示ドロップダウンリストをクリックし、[VM] を選択します。

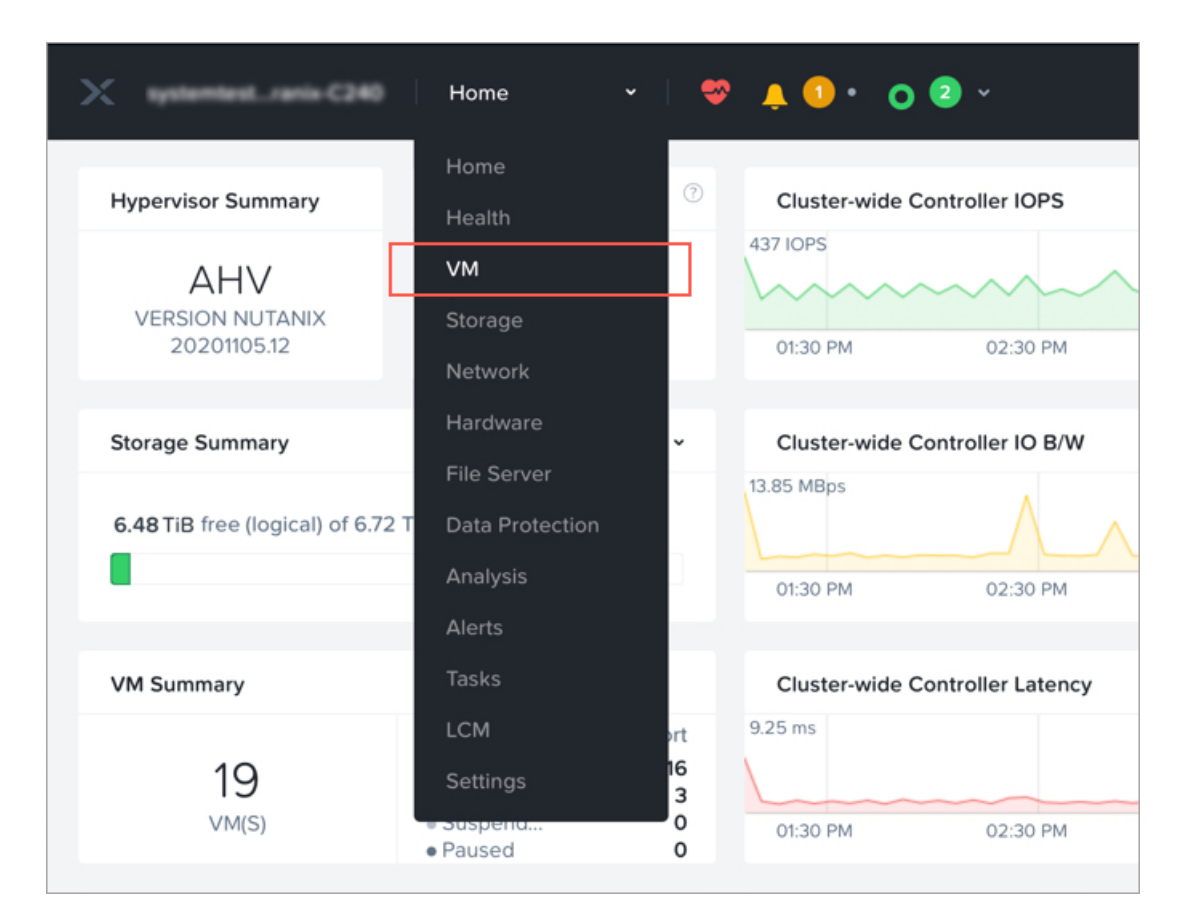

ステップ3 VM ダッシュボードで、[VMの作成(Create VM)]をクリックします。

ステップ4 次の手順を実行します。

- 1. Management Center Virtual インスタンスの名前を入力します。
- 2. 必要に応じて、Management Center Virtual インスタンスの説明を入力します。
- 3. Management Center Virtual インスタンスで使用するタイムゾーンを選択します。

ステップ5 コンピューティングの詳細を入力します。

- 1. Management Center Virtual インスタンスに割り当てる仮想 CPU の数を入力します。
- 2. 各仮想 CPU に割り当てる必要があるコアの数を入力します。
- 3. Management Center Virtual インスタンスに割り当てるメモリの量(GB)を入力します。
- **ステップ6** Management Center Virtual インスタンスにディスクを接続します。
  - 1. [ディスク(Disks)]で、[新しいディスクの追加(Add New Disk)]をクリックします。
  - 2. [タイプ (Type)]ドロップダウンリストから、[ディスク (DISK)]を選択します。
  - 3. [操作 (Operation)] ドロップダウンリストから、[イメージサービスから複製 (Clone from Image Service)]を選択します。

- **4.** [バスタイプ (Bus Type)] ドロップダウンリストから、[SCSI]、[PCI]、または[SATA] を選択しま す。
- 5. [イメージ (Image)] ドロップダウンリストから、使用するイメージを選択します。
- **6.** [追加 (Add)] をクリックします。
- **ステップ7** [ネットワークアダプタ(NIC) (Network Adapters (NIC))]で、[新しいNIC の追加(Add New NIC)]を クリックし、ネットワークを選択して、[追加(Add)]をクリックします。
- **ステップ8** Management Center Virtual のアフィニティポリシーを設定します。

[VMホストアフィニティ(VM Host Affinity)]で、[アフィニティの設定(Set Affinity)]をクリックし、 ホストを選択して、[保存(Save)]をクリックします。

ノードに障害が発生した場合でも Management Center Virtual を実行できるようにするには、1 つ以上のホ ストを選択します。

- **ステップ9** 第0日の構成ファイルを準備済みの場合は、次の手順を実行します。
  - 1. [カスタムスクリプト(Custom Script)]を選択します。
  - **2.** [ファイルをアップロード(Upload A File)]をクリックし、第0日の構成ファイル(day0-config.txt) を選択します。
  - (注) 他のすべてのカスタム スクリプト オプションは、このリリースではサポートされていません。
- **ステップ10** [保存(Save)]をクリックして、Management Center Virtual を展開します。VM テーブルビューに Management Center Virtual インスタンスが表示されます。
- ステップ11 仮想シリアルポートを作成して、Management Center Virtual に接続します。これを行うには、SSHを介し て Nutanix コントローラ VM (CVM) にログインし、以下の Acropolis CLI (aCLI) コマンドを実行しま す。aCLI の詳細については、『aCLI Command Reference』を参照してください。

vm.serial\_port\_create <management-center-virtual-VM-name> type=kServer index=0

vm.update <management-center-virtual-VM-name> disable\_branding=true

vm.update <management-center-virtual-VM-name> extra\_flags="enable\_hyperv\_clock=False"

- ステップ12 VM テーブルビューに移動し、新たに作成した Management Center Virtual インスタンスを選択して、[電源オン (Power On)]をクリックします。
- **ステップ13** Management Center Virtual の電源がオンになったら、ステータスを確認します。[ホーム(Home)]>[VM] > 展開した Management Center Virtual の順に移動し、ログインします。

### Management Center Virtual のセットアップの完了

どの Management Center についても、設定プロセスを完了する必要があります。このプロセス により、管理ネットワーク上でアプライアンスが通信できるようになります。第0日のコン フィギュレーション ファイルを使用せずに導入する場合、Management Center Virtual のセット アップは2ステップのプロセスです。

- **ステップ1** Management Center Virtual を初期化した後に、アプライアンス コンソールでスクリプトを実行します。これにより、管理ネットワーク上で通信するアプライアンスを設定できます。
- **ステップ2**次に、管理ネットワーク上のコンピュータを使用して、Management Center Virtual の Web インターフェイ スを参照するための設定プロセスを完了します。
- **ステップ3** CLI を使用して、Management Center Virtual での初期セットアップを完了します。「スクリプトを使用した ネットワーク設定の構成 (9ページ)」を参照してください。
- ステップ4 管理ネットワーク上のコンピュータを使用して、Management Center Virtual の Web インターフェイスを参照するための設定プロセスを完了します。Web インターフェイスを使用した初期セットアップの実行(10 ページ)を参照してください。

#### スクリプトを使用したネットワーク設定の構成

次の手順では、Management Center Virtual で CLI を使用して初期セットアップを完了する方法 について説明します。

ステップ1 コンソールから、Management Center Virtual アプライアンスにログインします。ユーザー名として admin を、パスワードとして Admin123 を使用します。Nutanix コンソールを使用している場合、デフォルトのパ スワードは Admin123 です。

プロンプトが表示されたら、パスワードをリセットします。

ステップ2 admin プロンプトで、次のスクリプトを実行します。

#### 例:

sudo /usr/local/sf/bin/configure-network

Management Center Virtual に初めて接続すると、起動後の設定を求めるメッセージが表示されます。

ステップ3 スクリプトのプロンプトに従ってください。

IPv4 管理設定を設定(または無効化)します次に、IPv6 に移ります。ネットワーク設定を手動で指定する 場合は、IPv4 または IPv6 アドレスを入力する必要があります。

- ステップ4 設定値が正しいことを確認します。
- **ステップ5** アプライアンスからログアウトします。

#### 次のタスク

 管理ネットワーク上のコンピュータを使用して、Management Center Virtual のWebイン ターフェイスを参照するための設定プロセスを完了します。

#### Web インターフェイスを使用した初期セットアップの実行

次の手順では、Management Center Virtual で Web インターフェイスを使用して初期セットアップを完了する方法について説明します。

ステップ1 ブラウザで Management Center Virtual の管理インターフェイスのデフォルト IP アドレスにアクセスします。

例:

https://192.168.45.45

ステップ2 Management Center Virtual アプライアンスにログインします。ユーザー名として admin を、パスワードとして Admin123 を使用します。プロンプトが表示されたら、パスワードをリセットします。

設定ページが表示されます。管理者のパスワード変更と、ネットワーク設定の指定をまだ行っていない場 合はこれらの2つを実行し、EULAに同意する必要があります。

**ステップ3** 完了したら、[適用(Apply)]をクリックします。Management Center Virtual が選択内容に従って設定され ます。中間ページが表示されたら、管理者ロールを持つ admin ユーザーとして Web インターフェイスにロ グインしています。

> Management Center Virtual が選択内容に従って設定されます。中間ページが表示されたら、管理者ロールを 持つ admin ユーザーとして Web インターフェイスにログインしています。

#### 次のタスク

- Management Center Virtual の初期セットアップについて詳しくは、「Management Center Virtual 初期設定」を参照してください。
- Management Center Virtualの展開に必要な次のステップの概要については、「Firepower Management Center Virtualの初期管理および設定」の章を参照してください。

翻訳について

このドキュメントは、米国シスコ発行ドキュメントの参考和訳です。リンク情報につきましては 、日本語版掲載時点で、英語版にアップデートがあり、リンク先のページが移動/変更されている 場合がありますことをご了承ください。あくまでも参考和訳となりますので、正式な内容につい ては米国サイトのドキュメントを参照ください。